#### Versão 1/2021

# seing4.0

# **BLOCO DE ASSINATURA**

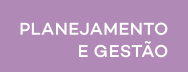

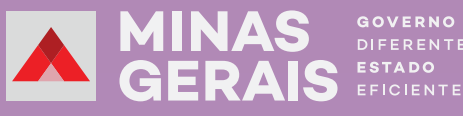

### 1. Bloco de Assinatura

É uma ferramenta que permite aos usuários de diversas unidades efetuarem assinaturas simultâneas de vários documentos de um processo. Por meio dessa ferramenta, é possível incluir, em um bloco de assinatura, diversos documentos do mesmo processo ou documentos de processos diferentes.

A versão SEI! 4.0 traz novidades e melhorias que vieram otimizar o desempenho dos processos que apresentam assuntos relacionados, pois a ferramenta possui opções de agrupamentos de blocos e atribuições aos usuários da unidade.

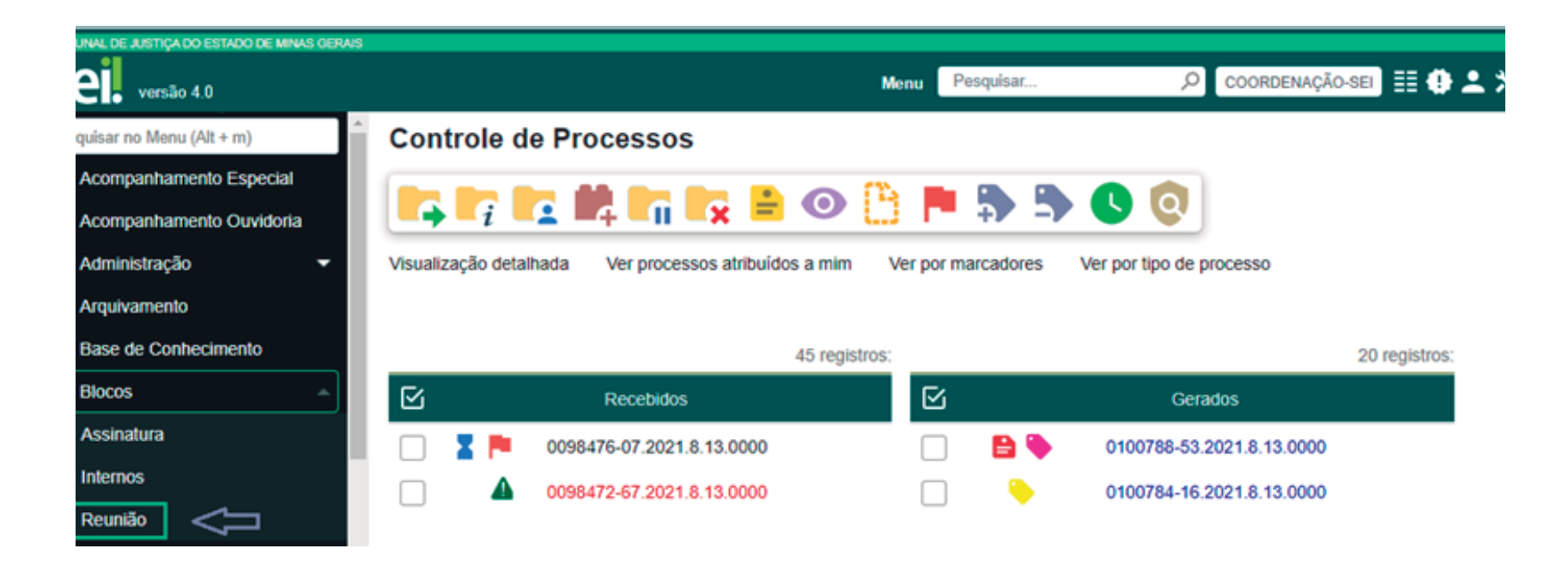

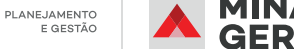

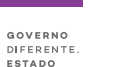

# 2. Como Criar e disponibilizar um Bloco de Assinatura

Há duas maneiras de criar um Bloco de Assinatura.

#### 2.1. Incluir e disponibilizar documento de forma rápida e simples em Bloco de Assinatura:

• Na área "Controle de Processos", abra o processo e clique no documento que deseja inserir no Bloco de Assinatura;

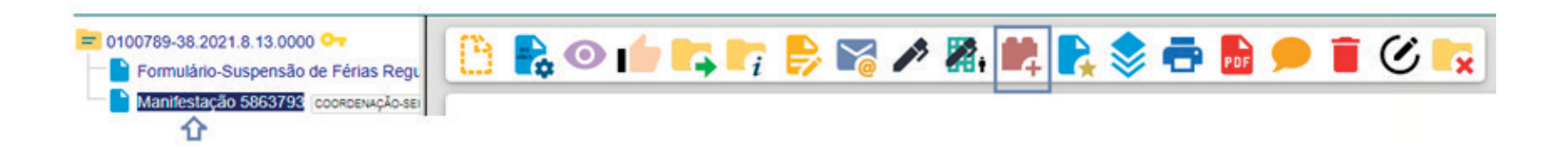

- clique no ícone "Incluir em Bloco de Assinatura"; 💼
- na tela seguinte, clique em; Novo Bloco 🗢
- no campo "Descrição", nomeie seu bloco;
- na opção "Grupo", selecione a opção desejada ou marque a opção "Nenhum"; a seguir, digite a unidade para disponibilização do bloco ou realize a pesquisa no ícone "Selecionar Unidades" e clique em "Salvar";

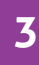

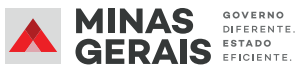

| Novo Bloco de Assinatura                    | Salvar Cancelar |
|---------------------------------------------|-----------------|
| Descrição:                                  |                 |
| Digite o nome do seu bloco                  | *               |
| Grupo:                                      |                 |
| Nenhum                                      | •               |
| Unidades para Disponibilização:             |                 |
| Digite aqui a unidade para disponibilização |                 |
|                                             |                 |
|                                             | <b>X</b>        |
|                                             |                 |

#### OBSERVAÇÃO

A tela retornará à página anterior.

 No campo "Bloco", confira o nome do bloco se o(s) documento(s) está(ão) selecionado(s) e clique em "Incluir e Disponibilizar";

.....

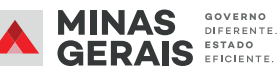

#### Incluir em Bloco de Assinatura

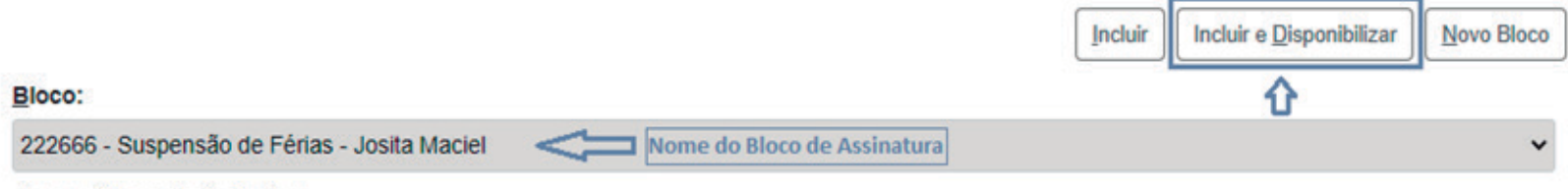

Ir para Blocos de Assinatura

Lista de documentos disponíveis para inclusão (2 registros):

|   | $\mathbf{\nabla}$ | Nº SEI  | Documento                                          | Data       | Blocos |
|---|-------------------|---------|----------------------------------------------------|------------|--------|
|   |                   | 5863792 | Formulário-Suspensão de Férias Regulamentares 3015 | 26/07/2021 |        |
| = | × 🗸 👘             | 5863793 | Manifestação                                       | 26/07/2021 |        |

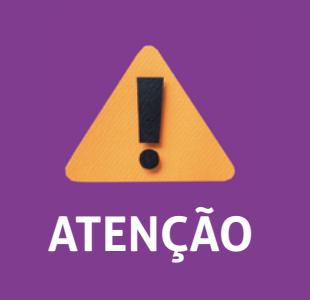

Ao clicar no ícone "Incluir", o documento será apenas incluído no bloco e não será disponibilizado para assinatura. Dessa forma, após a inclusão do documento, para disponibilizá-lo, acesse o Menu à esquerda da tela, clique na opção "Blocos", escolha a opção "Assinatura" e clique no ícone "Disponibilizar Bloco"

#### **OBSERVAÇÃO**

Depois de disponibilizar o bloco, na coluna "**Blocos**", aparecerá o número do bloco em que o documento foi inserido.

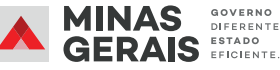

#### 2.2. Inserir e disponibilizar documento em Bloco de Assinatura com descrição de grupo:

- no *Menu* à esquerda da tela, clique na opção "Blocos" e escolha a opção "Assinatura";
- selecione a opção "Listar Grupos";

| Blocos de Assinatura              | 23           | Pesquisar Assinar Atrib | uir Devolver | Concluir Excluir Novo Alterar Grupo | Listar Grupos      |
|-----------------------------------|--------------|-------------------------|--------------|-------------------------------------|--------------------|
| Palavras-chave para pesquisa:     | Grupo        | Sin                     | alizações    |                                     | $\widehat{\Omega}$ |
|                                   | Todos        | · 1                     | Prioritários | Gerado Retornado                    |                    |
|                                   | Geradora:    |                         | Pavisados    | Dispanihilizada Canchuida           |                    |
| Ver blocos atribuídos a mim       | Todas        | •                       | Comentados   |                                     |                    |
|                                   |              |                         | Comentados   | Necesian Andrews                    |                    |
|                                   |              |                         |              |                                     |                    |
|                                   |              |                         |              |                                     |                    |
|                                   | <u> </u>     |                         |              |                                     |                    |
| <ul> <li>escolha a opç</li> </ul> | ão "Novo"; 🕒 | o Excluir Eechar        |              |                                     |                    |

• no campo "Descrição", insira o nome do "Grupo de Bloco" e clique em "Salvar";

|   | Novo Grupo de Bloco                                                      |  |
|---|--------------------------------------------------------------------------|--|
|   | Salvar Cancelar                                                          |  |
|   | Nome:                                                                    |  |
|   | Nome do Grupo                                                            |  |
|   |                                                                          |  |
| • | na tela seguinte, clique na opção " <b>Fechar</b> "; Novo Excluir Eechar |  |

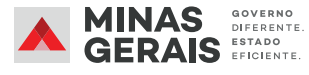

PLANEJAMENTO

E GESTÃO

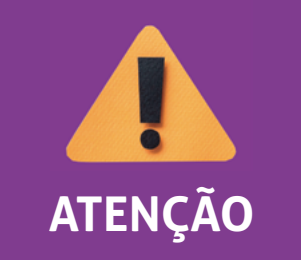

Se a opção "Grupo" não for selecionada, o Bloco de Assinatura será salvo dentro do Grupo "**Nenhum**" e a coluna "**Grupo**" da área principal ficará em branco.

OBSERVAÇÃO

O sistema retornará à tela principal.

- selecione a opção "Novo";
- no campo "Descrição", insira o nome do Bloco de Assinatura, selecione o "Grupo" e clique em "Salvar".

| Novo Bloco de Assinatura               | Salvar Cancelar       |
|----------------------------------------|-----------------------|
| Descrição:                             |                       |
| Digite o nome do Bloco de Assinatura   | *                     |
| Grupo:                                 | v                     |
| Nenhum                                 |                       |
| Unidades para Disponibilização:        |                       |
| Digite a unidade para disponibilização |                       |
|                                        | <br>Localizar unidade |

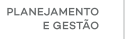

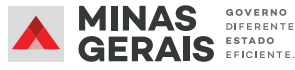

Para incluir um documento no Bloco de Assinatura, acesse o processo na tela principal do sistema, selecione o documento que será disponibilizado e clique no ícone "Incluir em Bloco de Assinatura".

Selecione o Bloco de Assinatura, verifique se o documento está selecionado e clique em "Incluir e Disponibilizar".

# Incluir em Bloco de Assinatura Incluir Incluir e Disponibilizar Novo Bloco Bloco: Image: Selecione o Bloco de Assinatura Image: Selecione o Bloco de Assinatura Ir para Blocos de Assinatura Lista de documentos disponíveis para inclusão (2 registros):

| $\square$ | Nº SEI  | Documento                                          | Data       | Blocos |
|-----------|---------|----------------------------------------------------|------------|--------|
|           | 5863792 | Formulário-Suspensão de Férias Regulamentares 3015 | 26/07/2021 |        |
| ⇒⊽        | 5863793 | Manifestação                                       | 26/07/2021 |        |

• Depois da disponibilização, na coluna "**Blocos**", aparecerá o número do bloco em que o documento foi inserido.

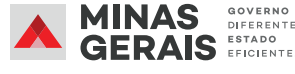

# DICA!

Os ícones Incluir em Bloco e Incluir em Bloco de Assinatura possuem o mesmo layout. Ao clicar no documento, o ícone remeterá ao Bloco de Assinatura e, ao clicar no processo, o ícone fará referência ao Bloco Interno ou Bloco de Reunião.

O documento pode ser inserido em mais de um Bloco de Assinatura.

#### Estrutura do Grupo do Bloco

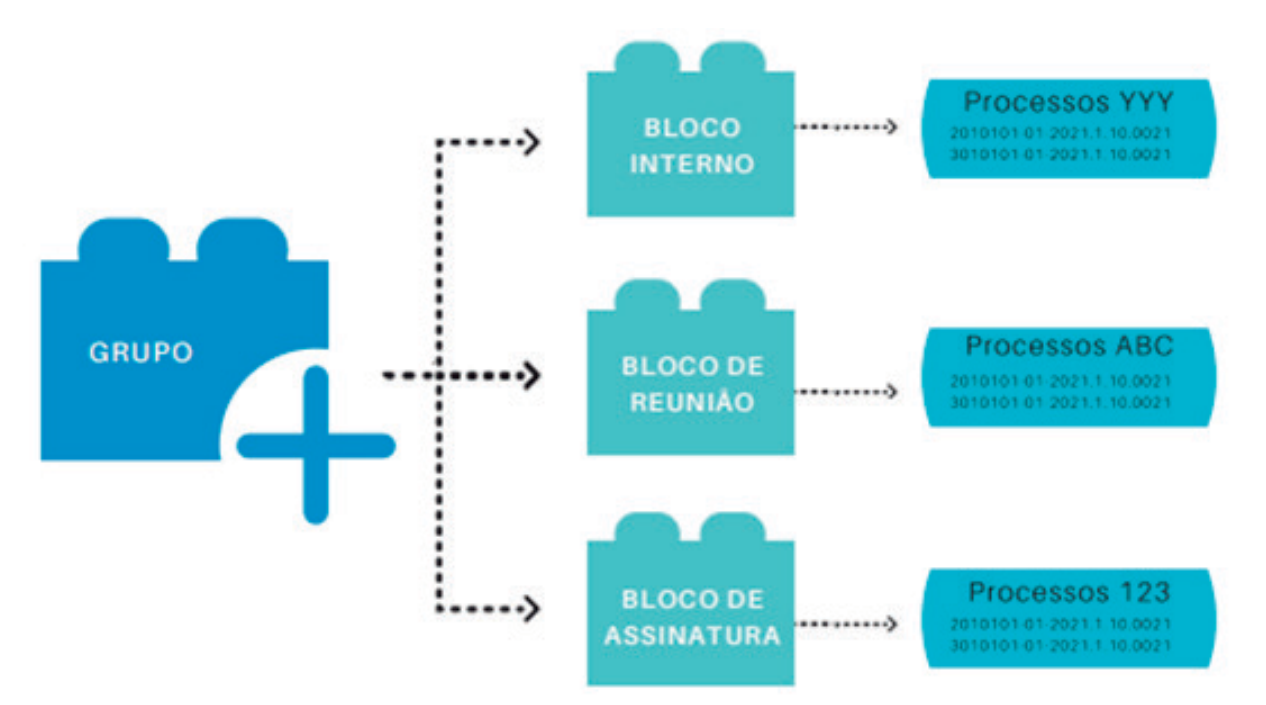

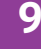

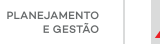

# 3. Como usar os filtros do Bloco de Assinatura

A ferramenta possui filtros para localizar o Bloco de Assinatura com facilidade. Além disso, conta com a possibilidade de conversas entre os usuários da unidade geradora, por meio de comentários, da marcação da revisão do(s) documento(s) inserido(s) no bloco e, até mesmo, da priorização dos assuntos.

Na tela inicial do Bloco, aparecerão os filtros para pesquisa. São eles: "**Palavra-chave para pesquisa**", "**Grupo**", "**Ver blocos atribuídos a mim**", "**Sinalizações**" (prioritários, revisados e/ou comentados) e "**Estado**" (blocos gerados, disponibilizados, recebidos, retornados e concluídos).

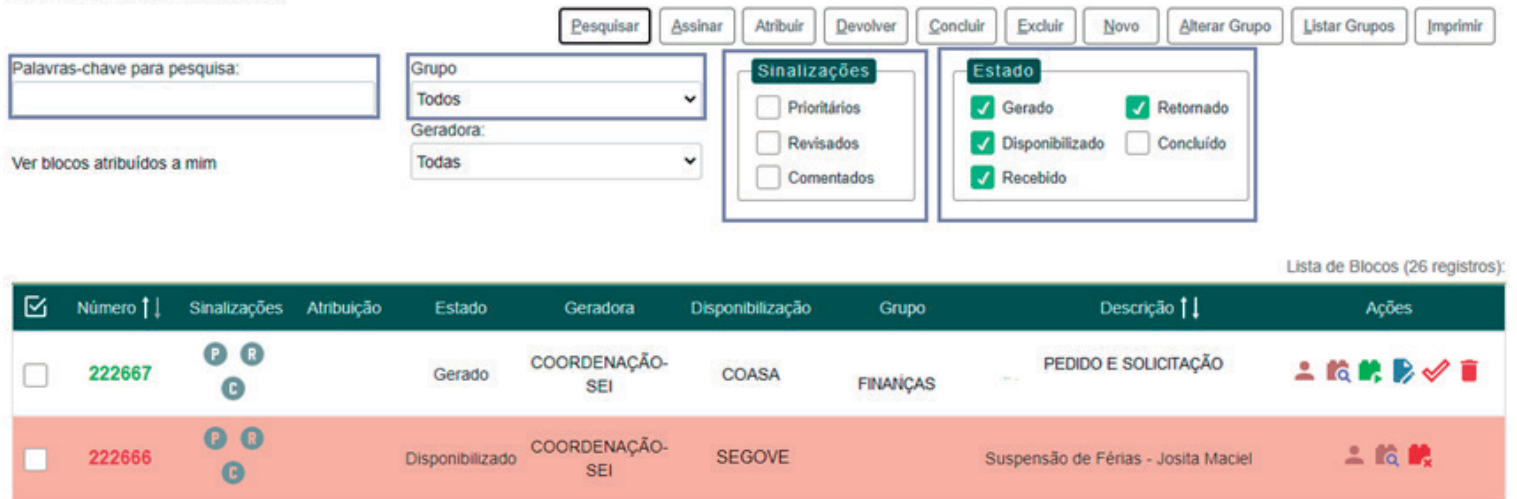

#### Blocos de Assinatura

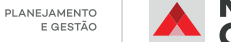

Ao clicar no ícone, (2) o Bloco de Assinatura ficará marcado como Prioritário. Ao clicar no ícone, (2) o Bloco de Assinatura ficará marcado como Revisado. Sinalizações: Ao clicar no ícone, (2) será aberta uma tela para que o usuário possa comentar o Bloco de Assinatura.

#### OBSERVAÇÃO

Em todas as opções, a matrícula do usuário que clicar no ícone ficará registrada como o autor da ação. Ex: Revisado por t0000000 / Prioritário por t0000000.

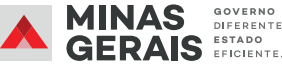

# 4. As funcionalidades do Bloco de Assinatura

Para pesquisar, basta selecionar uma ou mais opções de filtros e clicar em "Pesquisar".

Para atribuir, basta clicar no ícone "Atribuir Bloco", **E** selecionar o usuário a quem o bloco será atribuído e clicar em "Salvar".

Para pesquisar dentro do bloco, basta clicar no ícone "**Processos/Documentos do Bloco**" 👩 e realizar a pesquisa.

Para alterar o nome ou o grupo, basta clicar no ícone "Alterar Bloco" 🕟 e "Salvar".

Para concluir, basta clicar no ícone "**Concluir Bloco**" e, a seguir, em "**OK**" para confirmar a conclusão.

Para excluir, basta clicar no ícone "**Excluir Bloco**" **e**, a seguir, em "**OK**" para confirmar a exclusão.

Para disponibilizar o bloco, basta clicar no ícone "Disponibilizar Bloco". 🗱

Para cancelar a disponibilização, basta clicar no ícone "**Cancelar Disponibilização**" **R** e, a seguir, em "**OK**" para confirmar o cancelamento.

Para retornar o bloco que foi disponibilizado para a unidade de origem, basta clicar no ícone "**Devolver Bloco**" 🛤 e, a seguir, em "**OK**" para confirmar a devolução do bloco.

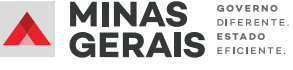

Em caso de dúvidas, entre em contato com o suporte SEI do seu órgão/entidade ou pelo e-mail: atendimentosei@planejamento.mg.gov.br

PLANEJAMENTO E GESTÃO PLANEJAMENTO E GESTÃO PLANEJAMENTO E GERAIS E GERAIS E FICIENTE